**WS\_LBR EPAF (Banner SSB)** This EPAF is used for changing future payroll accounts for a Work Study (P04) position.

| New EPAF Per                                      | rson Selection                                                                                                    | Access Banner SSB New EPAF Creation                                                                         |  |
|---------------------------------------------------|----------------------------------------------------------------------------------------------------|----------------------------------------------------------------------------------------------------|--|
| <ul> <li>Check the bo<br/>percent sign</li> </ul> | ox to limit to search an Employee. Enter the Last Name and or First Name, or enter an ID, or enter the SSN/SIN/TIN. Select Go. A<br>may be used as a wildcard. | -<br>Use the <b>New EPAF Person Selection</b> search fields to find                                         |  |
| First Name                                        | Last Name     ID     SSN/SIN/TIN       Image: Search     Is an employee or     or     Search                                                                   | the employee's A#.                                                                                          |  |
| Enter or Ge                                       | nerate New ID                                                                                                    |                                                                                                    |  |
| Category. Se                                      | elect Go.                                                                                                    |                                                                                                    |  |
|                                                   | ID *                                                                                                    |                                                                                                    |  |
|                                                   |                                                                                                    | <b>ID</b> : Enter employee's A# (A# will auto-populate from the <b>New EPAF Person Selection</b> if used)   |  |
|                                                   |                                                                                                    |                                                                                                    |  |
|                                                   | Generate new ID Query Date *                                                                                                    |                                                                                                    |  |
|                                                   | 12/01/2021                                                                                                    | <b>Query Date:</b> The date you want the new payroll information to begin. MUST be the first day of the pay |  |
|                                                   | Approval Category *                                                                                                    | period.                                                                                                    |  |
|                                                   | Work Study Labor Change-P04 positions, WS_LBR                                                                                                    | Annroval Catagory: Use dron down many to select                                                             |  |
|                                                   | Go                                                                                                    | "Work study Labor Change-P04 positions, WS_LBR"                                                             |  |
|                                                   |                                                                                                    | Click Go                                                                                                    |  |

## **EPAF** Creation

P LABR EPAF

| Labo                  | or Distr                    | ribution | Process, P   | LABR      |          |          |          |           |      |         |                                                                                                    |
|-----------------------|-----------------------------|----------|--------------|-----------|----------|----------|----------|-----------|------|---------|----------------------------------------------------------------------------------------------------|
| Sel                   | ect                         | Туре     |              | Position  |          | Suffix   | Title    |           |      |         |                                                                                                    |
|                       | N                           | lew Job  | (            |           | Q        |          | ]        |           |      |         | Select the position number for the payroll accounts you wish to change.                                                                                                    |
|                       | S                           | econdary | Ρ            | 04057     | C        | 00       | College  | Work Stud | у    |         | Click Go                                                                                                    |
| Curr                  | rent                        |          |              |           |          |          |          |           |      |         |                                                                                                    |
| Effective<br>08/01/20 | e Date<br>021               |          |              |           |          |          |          |           |      |         |                                                                                                    |
| COA                   | Index                       | Fund     | Organization | Account   | Program  | Activity | Location | Project   | Cost | Percent | Current: Auto populated with current payroll information                                                                                                    |
| U<br>4                | A06561                      | 101164   | E03832       | 615300    | 6060     |          |          |           |      | 100     |                                                                                                    |
| Nev                   | V                           |          |              |           |          |          |          |           |      |         | <b>NEW:</b> Payroll information you are wanting to change to.                                                                                                    |
| Effecti               | <b>ive Date I</b><br>1/2021 | MM/DD/YY | YY           |           |          |          |          |           |      |         | <b>Effective Date:</b> The date you want the new payroll information to begin. MUST be the same as the query date as well as be the first day of the pay period.                                                          |
| COA                   | A II                        | ndex     | Fund         | Organizat | tion Acc | count    | Program  |           |      | Percent | <b>COA:</b> Auto populates to U<br><b>Index:</b> Enter the index(s) you wish to use.<br><b>Account:</b> Enter the appropriate account number.<br><b>Parcent:</b> Must be equal to 100%                                    |
| U                     | ۹ [                         | Q        | 107893       | E04672    | 625      | 5500 Q   | 4090     |           |      | 75      | *If you need to have more than one index, select "Add                                                                                                    |
| U                     | Q .                         | a0369 Q  | 103528       | E02315    | 625      | 5500 Q   | 4090     |           |      | 25      | Row", and repeat the fields above. When using more than<br>one index the SUM of percentages must be equal to $100\%$<br>(50% + 50%, OR 33.3% + 33.3% + 33.4%  etc.) Click on<br>the track can to delete a raw (for right) |

## **Routing Queue**

| Approval Level                   | User Name                    | Required Action | Remove |
|----------------------------------|------------------------------|-----------------|--------|
| 20 - (HHOME) Home Departme 💊     | A00475171 - Abercrombie, N 💙 | Approve 🗸       |        |
| 70 - (STUEMP) Student Employ 💊   | STUDENT_EMPL - Student, E 💙  | Approve 🗸       |        |
| 94 - (SEAPL) Applier_Student E 💊 | STUDENT_EMPL - Student, E 🗡  | Apply 🗸         |        |

## Comments

| Add Comment |      |      |  |
|-------------|------|------|--|
|             |      |      |  |
|             |      |      |  |
|             | <br> | <br> |  |

**Routing Queue:** This section will allow us to enter who will be approving this EPAF

Approval Levels: Automatically populated with necessary approval levels

(HHOME) Home Department Head/Dir

(STUEMP) Student Employment Office

(SEAPL) Applier\_Student Emp. Office

**User Name:** Click on field and select/enter approver's A#. If unsure, you can use the drop-down menu to search for approver's name. If approver is not in the drop-down options, email <u>HR@usu.edu</u> or call 797-0122 to have them added.

**Comments:** Every EPAF needs comments explaining why it is being submitted. Please provide what changes are being made. For example:

"Changing index A12345 to A56789 effective 11/1/21"

If you are changing accounts specify numbers and why.

Include your name and extension.

Click Save

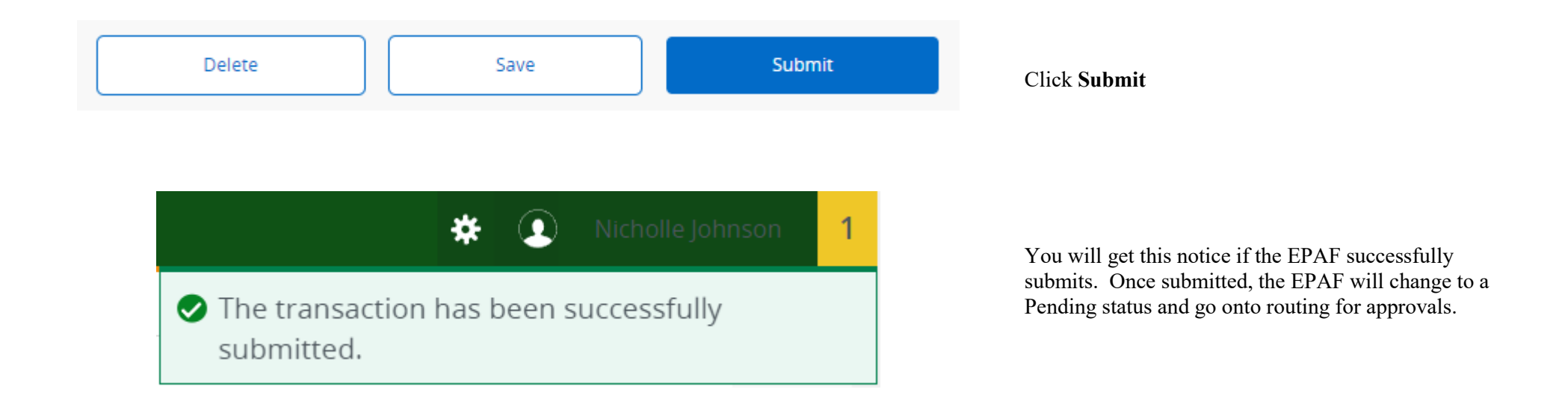